# Using Point's Freddie Mac Loan Assignment

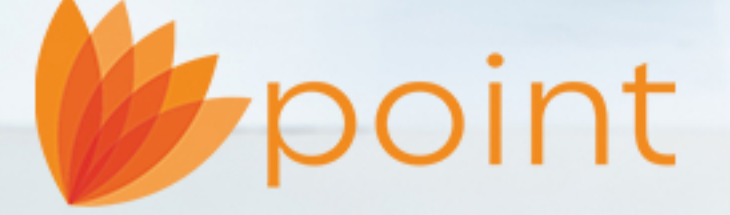

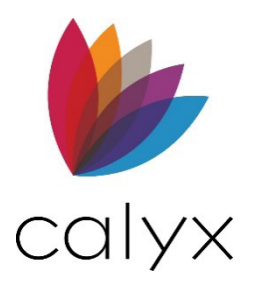

Copyright © 2004-2024 Calyx Technology, Inc., dba Calyx Software. All rights reserved. Information in this publication is subject to change without notice.

Calyx Software makes no representations or warranties with respect to this information and will not guarantee the accuracy and completeness of any information. Users of this information do so with the understanding that Calyx Software is not engaged in the practice of law and does not render legal, accounting, or other professional services. This publication is intended for educational and informational purposes only.

In determining which federal or state forms supplied by Calyx Software should be used in a particular situation, users of this information should consult with their own legal counsel for advice.

Calyx Software makes no representation that it supplies forms for every state. Calyx Software reserves the right to change this information without notice.

The information contained herein is fictional. Borrower names, company names, addresses, social security numbers, and other identifying information are not real and are used only to illustrate the product functionality.

No part of this publication may be reproduced, stored in a retrieval system, or transmitted in any form or by any means, electronic, mechanical, photocopying, recording, or otherwise, without the prior written permission of Calyx Software. Making unauthorized copies of this publication for any purpose other than your own personal use is a violation of United States copyright law.

Calyx Software, Point®, PointCentral®, INK-it, Zip, Zenly, and WebCaster are registered trademarks of Calyx Technology, Inc.

Various other copyrights, trademarks, and service marks used or referenced in this publication are the property of their respective companies and owners.

6475 Camden Avenue, Suite 207 San Jose, CA 95120 Corporate Office: (408) 997-5525 Dedicated Customer Service: (800) 342-2599 Sales: (800) 362-2599

## **Table of Contents**

| Introduction to the Loan Assignment       | 4  |
|-------------------------------------------|----|
| Loan Assignment Location                  | 4  |
| Loan Assignment Features                  | 4  |
| Request Type                              | 5  |
| Request                                   | 5  |
| Select Company                            | 5  |
| Casefile ID #                             | 5  |
| Loan History                              | 6  |
| Freddie Mac Loan Assignment Company Setup | 6  |
| Add a Company for Loan Assignment         | 7  |
| Assigning a Loan                          | 8  |
| Viewing Loans My Company has Assigned     | 9  |
| Releasing Loans1                          | 10 |

# Introduction to the Loan Assignment

The *Freddie Mac Loan Assignment* screen allows the user to assign, view, or release loans from Freddie Mac authorized companies. This guide contains information about the features and functionality of the screen.

### Loan Assignment Location

To access the Freddie Mac Loan Assignment screen:

- 1. Open Point.
- 2. Open a new or existing loan file.
- 3. On the Main Menu, select Services > Freddie Mac > Loan Assignment.

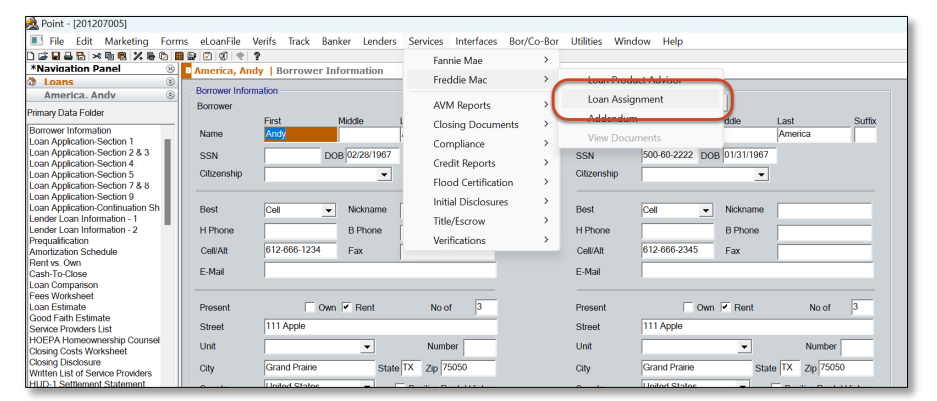

# Loan Assignment Features

The *Freddie Mac Loan Assignment* is a system-to-system interface designed to assign LPA (*Loan Product Advisor*) completed loan submissions to another Freddie Mac LPA authorized company. Users assigning and receiving loan submissions must have an LPA account associated with Freddie Mac.

| America, Andy   Freddie Mac: Loan A | ssignment   |        |         |                |                 |
|-------------------------------------|-------------|--------|---------|----------------|-----------------|
| Request Type<br>Request             | Loan Histor | y      |         |                | Refresh History |
| Assign Loan                         | Date        | Status | Company | Recommendation |                 |
| Select Company                      | Refresh     |        |         |                |                 |
| Casefile ID #                       |             |        |         |                |                 |
| Submit                              |             |        |         |                |                 |
|                                     |             |        |         |                |                 |
|                                     |             |        |         |                |                 |
|                                     |             |        |         |                |                 |
|                                     |             |        |         |                |                 |

### **Request Type**

Use the *Request* dropdown menu to select the desired action.

#### Request

Options available:

- Assign Loan: Assign an LPA-authorized loan to another Broker/Correspondent Lender. LPAauthorized loans must contain the *Good Standing* result before assigning them to a company. See *Assigning a Loan*.
- Loans my company has assigned: View loans your company has assigned to other companies. Assigned loans are viewed in the *Loan History* table. See *Viewing Loans My Company has Assigned*.
- **Release loan:** Send back a loan assigned to your company to the loan's original owner. See *Releasing Loans*.

#### Select Company

The *Select Company* dropdown menu contains the list of permitted companies for loan assignments.

#### Casefile ID #

This field contains an ID number for each assigned loan. Click on the *Edit* button to modify the Casefile ID. The user can remove the Casefile ID by deleting the values in the field.

| Edit F       | Freddie Mac Casefile ID                                                        | $\times$ |
|--------------|--------------------------------------------------------------------------------|----------|
| This<br>to n | field should only be modified if you wish<br>nanually specify the Casefile ID. |          |
| С            | asefile                                                                        |          |
|              | OK Cancel                                                                      |          |
| Press F      | 1 for Help                                                                     |          |

### Loan History

View the history of assignments for a loan. The table below will contain a record of assignments for the loan opened. The *Refresh History* button allows the user to populate the table with the history of loan assignments for the *Casefile ID* entered in the field.

|      | Refresh Histor |         |                |  |
|------|----------------|---------|----------------|--|
| Date | Status         | Company | Recommendation |  |
|      |                |         |                |  |
|      |                |         |                |  |
|      |                |         |                |  |
|      |                |         |                |  |
|      |                |         |                |  |
|      |                |         |                |  |
|      |                |         |                |  |
|      |                |         |                |  |
|      |                |         |                |  |
|      |                |         |                |  |
|      |                |         |                |  |
|      |                |         |                |  |
|      |                |         |                |  |
|      |                |         |                |  |
|      |                |         |                |  |
|      |                |         |                |  |
|      |                |         |                |  |
|      |                |         |                |  |
|      |                |         |                |  |

### Freddie Mac Loan Assignment Company Setup

The *Freddie Mac Loan Assignment Company Setup* screen is a utility that allows the user to add permitted companies to assign loans.

To locate the utility:

- 1. Open a new or an existing loan.
- 2. Select Utilities > Company Default > Freddie Mac Loan Assignment.

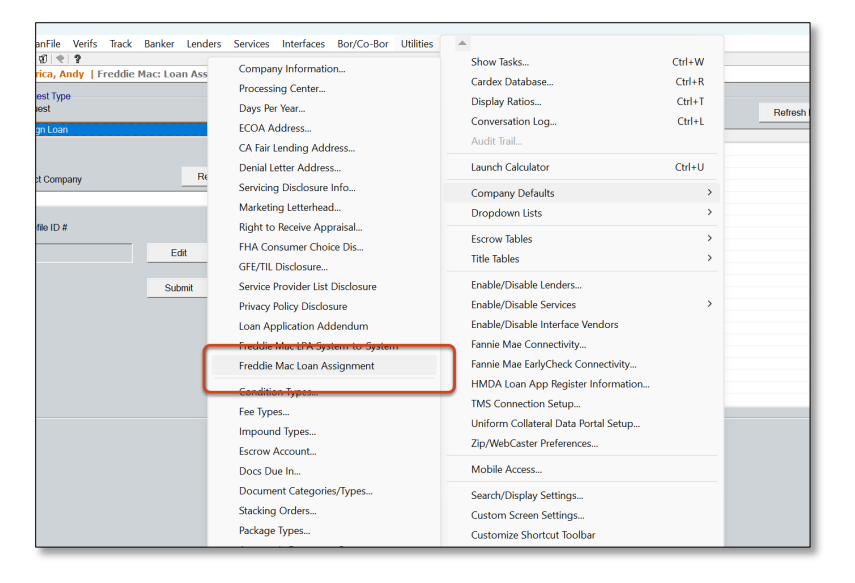

3. Add the desired company.

#### Add a Company for Loan Assignment

Only companies authorized by Freddie Mac are allowed loan assignments. Follow these steps to add a company to the *Freddie Mac Loan Assignment Company Setup* screen.

| rob but           | w Name  |          | Search |           |                     |      |    |       |
|-------------------|---------|----------|--------|-----------|---------------------|------|----|-------|
| ilable Companies: | iy Name | <u> </u> | Jean   |           | Selected Companies: |      |    | Up Di |
| mpany Name        | Туре    | ID       |        | _         | Company Name        | Туре | ID |       |
|                   |         |          |        | Add ->    |                     |      |    |       |
|                   |         |          |        | <- Bemove |                     |      |    |       |
|                   |         |          |        |           |                     |      |    |       |
|                   |         |          |        |           |                     |      |    |       |

To add a company:

- Open the Freddie Mac Loan Assignment Company Setup utility. Or
- 2. Click **Refresh** on the *Freddie Mac Loan Assignment* screen.

| Request Type<br>Request |         |
|-------------------------|---------|
| Release loan            | •       |
|                         |         |
| Select Company          | Refresh |
|                         | •       |
| Casefile ID #           |         |
|                         | Edit    |
|                         |         |
|                         | Submit  |
|                         |         |

- 3. Select the desired **Submitting Role**.
- 4. Use the **Search by** dropdown to select a condition.

Or

5. Use the **Search** bar to specify a company.

| Freddie Mac Loan Assignment Company Setup                                                             |                     | ×     |
|----------------------------------------------------------------------------------------------------|---------------------|-------|
| Select the list of default companies to which you can assign loans when interfacing with Freddie Mac. |                     |       |
| Submitting Role: Broker  Search by: Company Name  MyBroker(LLC Search                                 |                     |       |
| Available Companies:                                                                                  | Selected Companies: | Up Dn |
| Democrystiane Time ID                                                                                 | Compony Name Time   |       |

- 6. Click the **Search** button.
- 7. Click on the desired available company from the table.

Note: Use the *Refresh* button to reload the *Available Companies* table.

- 8. Click the Add-> button to move the desired company to the Selected Companies table.
- 9. Click **Ok** to exit the screen.

### Assigning a Loan

Assigning a Loan is allowed to companies permitted by Freddie Mac.

To assign a Loan:

- 1. In the *Request Type* dropdown, select **Assign Loan**.
- 2. Select an available company from the Select Company dropdown.
- 3. Select Submit. See Freddie Mac Loan Assignment Company Setup.

# Viewing Loans My Company has Assigned

Use this *Request Type* to view loans your company has assigned to other companies. The results will appear in the *Loan History* table.

To view loans:

1. Select the **Loans assigned to my company** option from the *Request* dropdown menu.

| B America, Andy   Freddie Mac: Loan Assignment |              |       |
|------------------------------------------------|--------------|-------|
| Request Type                                   | Loan History |       |
| Assign Loan                                    | Date         | Statu |
| Assign Loan                                    |              |       |
| Loans my company has assigned<br>Release loan  |              |       |
| Select Company Refresh                         |              |       |
|                                                |              |       |
|                                                |              |       |
| Casefile ID #                                  |              |       |
| Edit                                           |              |       |
| Submit                                         |              |       |

- 2. Click on the **Submit** button. The *Loans my company has assigned to my company* table opens.
- 3. Check the desired casefile.

| 2 | Date                | Borrower Last Name | Borrower First Name | Assigned To    | Casefile ID # |   |
|---|---------------------|--------------------|---------------------|----------------|---------------|---|
| Γ | 2024-01-30 17:08:11 | FREDDIE            | JOHN                | Calyx Software | AA170618      |   |
| Г | 2024-01-29 15:58:12 | FREDDIE            | JOHN                | Calyx Software | AA168136      |   |
|   | 2024-01-29 15:32:19 | FREDDIE            | JOHN                | Calyx Software | AA168094      |   |
| Г | 2024-01-29 13:00:01 | FREDDIE            | JOHN                | Calvx Software | AA167693      |   |
|   | 2024-01-29 11:44:56 | FREDDIE            | JOHN                | Calyx Software | AA167416      |   |
|   | 2024-01-26 16:45:39 | FREDDIE            | JOHN                | Calyx Software | AA163589      |   |
|   | 2024-01-25 16:27:07 | FREDDIE            | JOHN                | Calyx Software | AA161385      |   |
|   | 2024-01-25 10:52:12 | FREDDIE            | JOHN                | Calyx Software | AA160078      |   |
|   | 2024-01-24 13:05:53 | FREDDIE            | JOHN                | Calyx Software | AA157724      |   |
| Г | 2024-01-24 12:54:48 | FREDDIE            | JOHN                | Calyx Software | AA157686      |   |
| Γ | 2024-01-24 11:25:48 | FREDDIE            | JOHN                | 1St Bank Yuma  | AA154362      |   |
|   | 2024-01-23 10:24:14 | FREDDIE            | JOHN                | Calyx Software | AA154460      |   |
|   | 2024-01-22 17:49:11 | FREDDIE            | ANDY                | Calyx Software | AA153156      |   |
| Г | 2024-01-22 17:39:16 | FREDDIE            | ANDY                | Calyx Software | AA153137      |   |
|   | 2024-01-22 16:40:56 | FREDDIE            | ANDY                | Calyx Software | AA152998      |   |
| Г | 2024-01-22 16:35:13 | FREDDIE            | ANDY                | Calyx Software | AA152984      |   |
| Γ | 2024-01-22 16:15:06 | FREDDIE            | ALICE               | Calyx Software | AA152927      |   |
| Г | 2024-01-22 16:01:42 | FREDDIE            | ANDY                | Calyx Software | AA152874      |   |
| Γ | 2024-01-22 14:47:02 | FREDDIE            | JOHN                | Calvx Software | AA152659      |   |
|   | 2024-01-22 13:07:03 | FREDDIE            | JOHN                | Calyx Software | AA152426      |   |
|   | 2024-01-22 10:57:24 | FREDDIE            | ANDY                | Calyx Software | AA149300      |   |
|   | 2024-01-19 16:32:00 | FREDDIE            | ALICE               | Calyx Software | AA149287      |   |
|   | 2024-01-19 16:10:58 | FREDDIE            | ALICE               | Calyx Software | AA149234      |   |
| Г | 2024-01-19 14:00:17 | FREDDIE            | ANDY                | Calvy Software | AA148860      |   |
|   |                     |                    |                     |                |               | > |

4. Click the View History button to open the Loan History for the chosen casefile.

| Loan History        |             |                |                | ×     |
|---------------------|-------------|----------------|----------------|-------|
| Date                | Status      | Company        | Recommendation | ^     |
| 2024-02-01 11:35:38 | ASSIGNED TO | Calvx Software | Accept         |       |
| 2024-02-01 10:30:45 | RELEASED BY | Calyx Software | Accept         |       |
| 2024-02-01 10:30:04 | ASSIGNED TO | Calyx Software | Accept         |       |
| 2024-01-31 16:46:58 | ASSIGNED BY | Calyx Software | Accept         |       |
| 2024-01-31 15:53:01 | ASSIGNED BY | Calyx Software | Accept         |       |
| 2024-01-31 15:43:14 | ASSIGNED BY | Calyx Software | Accept         |       |
| 2024-01-31 13:13:08 | ASSIGNED BY | Calyx Software | Accept         |       |
| 2024-01-31 12:45:08 | ASSIGNED BY | Calyx Software | Accept         |       |
| 2024-01-31 11:54:20 | ASSIGNED BY | Calyx Software | Accept         |       |
| 2024-01-30 17:08:11 | ASSIGNED TO | Calyx Software | Accept         |       |
| 2024-01-30 14:31:08 | ASSIGNED BY | Calyx Software | Accept         |       |
| 2024-01-30 11:59:18 | RELEASED BY | Calyx Software | Accept         |       |
| 2024-01-30 11:39:02 | RELEASED BY | Calyx Software | Accept         |       |
| 2024-01-30 11:38:16 | ASSIGNED TO | Calyx Software | Accept         |       |
| 2024-01-30 0:28:39  | ASSIGNED TO | Calyx Software | Accept         |       |
| 2024-01-30 0:25:50  | ASSIGNED BY | Calyx Software | Accept         |       |
| 2024-01-29 22:17:13 | ASSIGNED BY | Calyx Software | Accept         |       |
| 2024-01-29 17:00:21 | ASSIGNED BY | Calyx Software | Accept         |       |
| 2024-01-29 17:00:07 | RELEASED TO | Calyx Software | Accept         |       |
| 2024-01-29 15:58:12 | ASSIGNED TO | Calyx Software | Accept         |       |
| 2024-01-29 15:32:19 | ASSIGNED TO | Calyx Software | Accept         |       |
| 2024-01-29 13:51:08 | RELEASED TO | Calyx Software | Caution        |       |
| 2024-01-29 13:50:55 | ASSIGNED BY | Calyx Software | Caution        |       |
| 2024-01-29 13:50:03 | RELEASED TO | Calyx Software | Caution        |       |
| 2024-01-29 13:49:49 | ASSIGNED BY | Calvx Software | Caution        | ×     |
| <                   |             |                |                | >     |
|                     |             |                | [              | Close |

Note: The Loan History table is read-only.

### **Releasing Loans**

Use this option to return a loan assigned to your company back to the loan's original owner.

| B America, Andy   Freddie Mac: Loan Assignment                                                          |              |
|----------------------------------------------------------------------------------------------------|--------------|
| Request Type<br>Request<br>Release loan<br>Assign Loan<br>Loans my complex has assigned<br>Release loan | Loan History |
| Select Company Refresh                                                                                  |              |
|                                                                                                    |              |
| Casefile ID #                                                                                           |              |
| Edit                                                                                                    |              |
| Submit                                                                                                  |              |